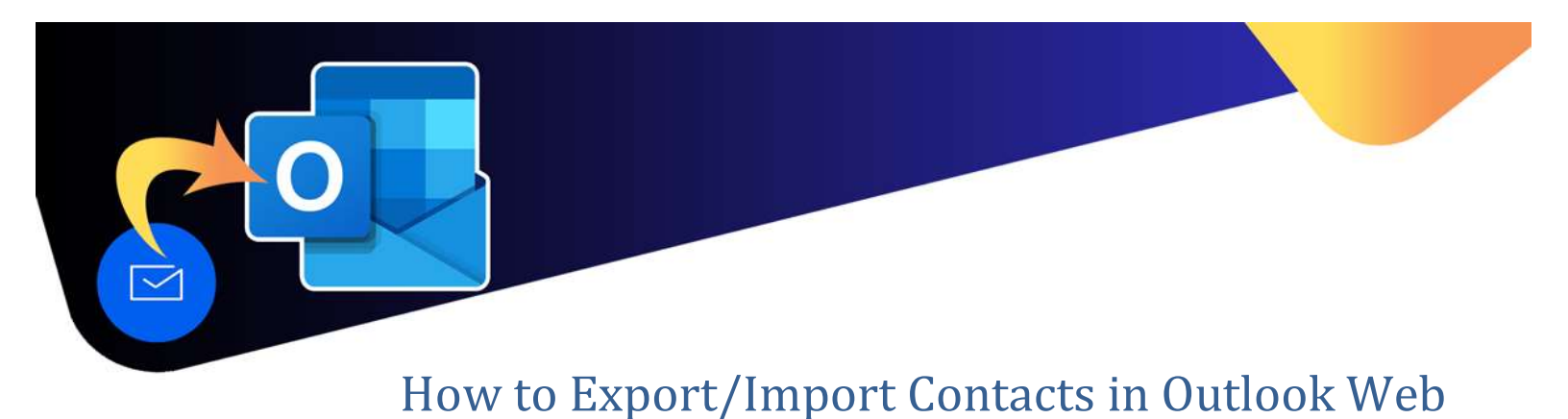

Contact lists cannot be shared in Outlook Web. To share a contact list with someone else, users can export their contacts as a .csv file, and share it with another user, who can then import it.

### **To Export Contacts**

1. In Outlook Web, click on the **People** icon.

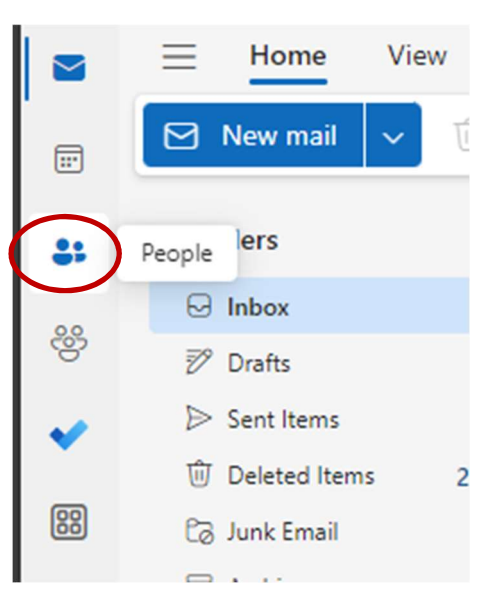

2. On the menu bar, click on Manage Contacts.

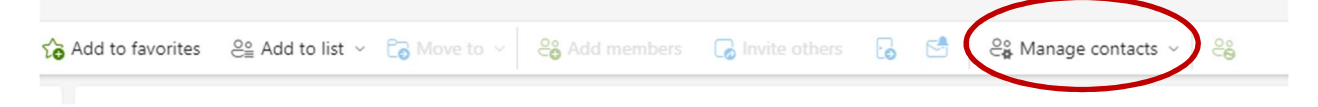

3. Select Export Contacts.

Select the folder in which you want to export. Depending on your contact folders, your folder list may look different.

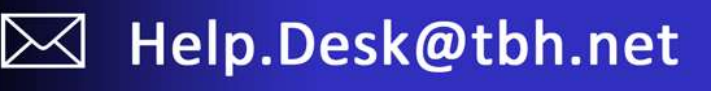

# How to Export/Import Contacts in Outlook Web

| Export contacts                                                                                                    | Which contacts do you want to export?                              |
|----------------------------------------------------------------------------------------------------|--------------------------------------------------------------------|
| You can export your Outlook contacts<br>and import them into other email<br>apps such as Gmail and Yahoo.<br>Exporting your contacts creates a<br>comma separated values file (CSV)<br>that you can use to upload your<br>contacts to the other app. | Contacts from this folder:<br>All contacts<br>Contacts<br>Personal |
|                                                                                                    | <b>Export</b> Gancel                                               |

#### \*Note – Any contact lists (and their members) within these folders can not be exported.

4. Once selected, click Export.

The file will be downloaded to your computer's **Downloads** folder.

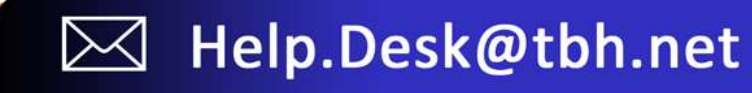

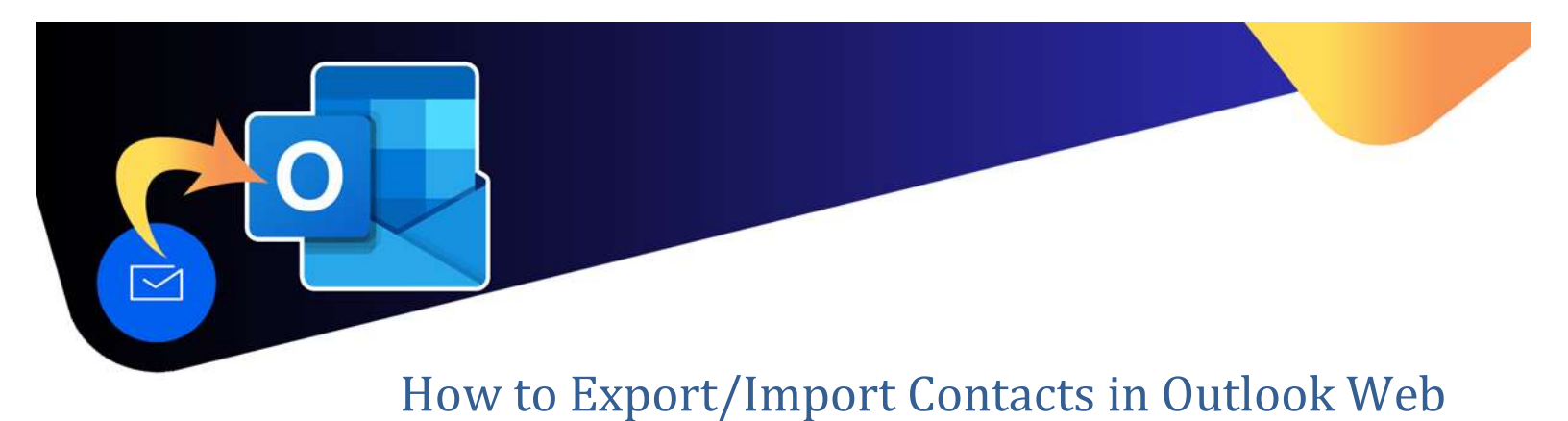

## How to Import Contacts

Contacts can be imported using a .csv file.

1. In Outlook Web, click on the **People** icon.

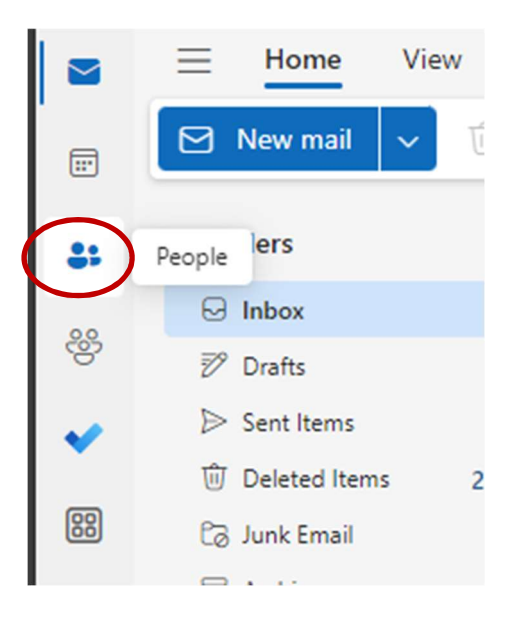

2. On the menu bar, click on Manage Contacts.

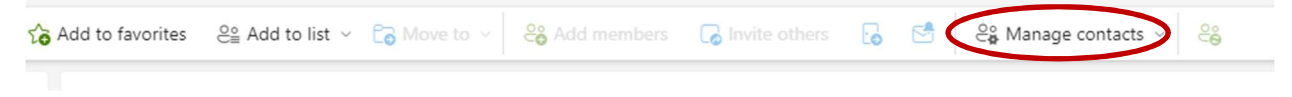

3. Select Import Contacts.

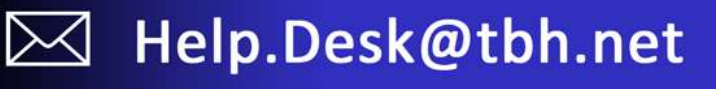

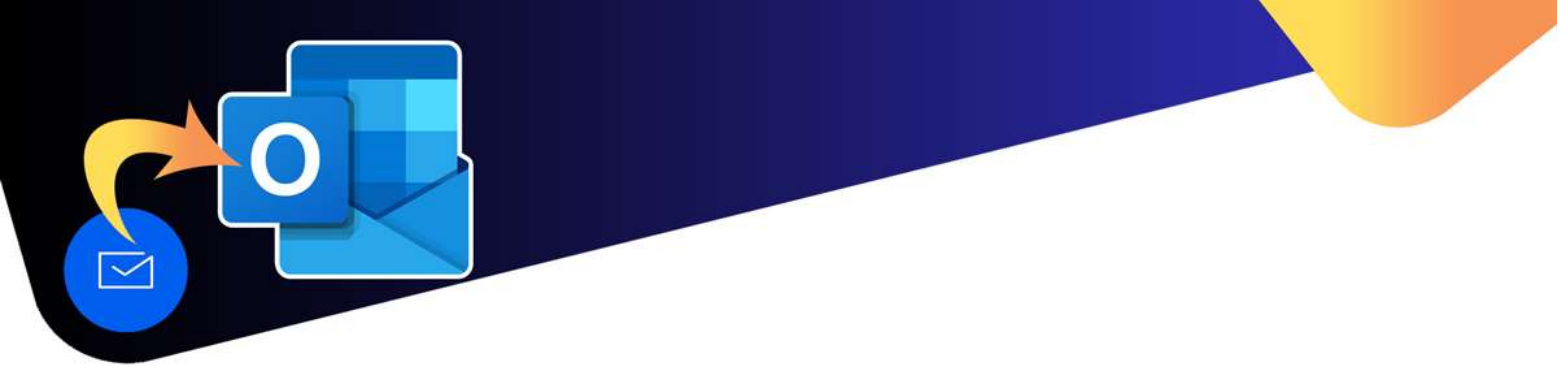

## How to Export/Import Contacts in Outlook Web

| Import contacts                                                                                                    | Listenducus CCV file | ×      |
|----------------------------------------------------------------------------------------------------|----------------------|--------|
| import contacts                                                                                                    | Upload your CSV file |        |
| You can import contacts from other<br>email apps using a comma separated<br>values file (CSV). For best results,<br>make sure that the file has UTF-8<br>encoding. |                      | Browse |
| For example, export your contacts<br>from Gmail in CSV format and then<br>import them into Outlook.                                                                |                      |        |
| The contacts you import will not<br>overwrite any of your existing<br>contacts.                                                                                    |                      |        |
| Learn more                                                                                                    |                      |        |
|                                                                                                    | Import               | Cancel |

- 4. Click **Browse** and select the contact file you wish to import. The file must be in CSV format.
- 5. Click Import.
- 6. NOTE: The individual contacts will be imported to the **Contacts** folder. Users will have to manage these contacts on their own, if required (ie update contacts, add to contact list, etc)

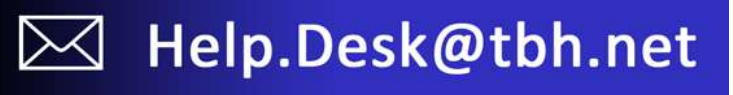